# User Manual for Supportive Supervision Dash Board

## Begin with the Story of Supportive Supervision

It shows the objective, idea and methodology of Supportive Supervision with the formula used in the dashboard and the results that we get.

| Mathodology1                                                       | Mathodology2                                              | Formula                                                       | Result1                     | Result2                                | Result3                    | > |
|--------------------------------------------------------------------|-----------------------------------------------------------|---------------------------------------------------------------|-----------------------------|----------------------------------------|----------------------------|---|
|                                                                    |                                                           |                                                               |                             |                                        |                            |   |
| SUPP                                                               | ORTIVE SUP                                                | ST<br>ERVISION<br>DATA                                        | TORY<br>TO IMPRO<br>QUALITY | OVE GOVER                              |                            |   |
|                                                                    |                                                           |                                                               |                             |                                        |                            |   |
| Suppor<br>What is su                                               | apportive supe                                            | rvision?                                                      | leepe                       |                                        |                            |   |
| Suppor<br>What is su<br>Supportive s<br>hold suppor                | apportive supe<br>supervision is a j<br>rt, joint problem | <b>rvision?</b><br>Sacilitative app<br>solving and co         | woach to super              | vision that prom<br>between facilitate | otes <b>hand</b><br>or and |   |
| Suppor<br>What is su<br>Supportive s<br>hold suppor<br>participant | apportive supe<br>supervision is a j<br>rt, joint problem | <b>rvision?</b><br>facilitative app<br><b>solving and c</b> o | roach to super              | vision that prom<br>between facilitate | otes hand<br>or and        | R |

## Intro Dashboard (Page)

Story El Intro

It consists of the status of SS Planned, SS Done and SS tools received. It also consists of Drill down feature to analyse district wise tools status.

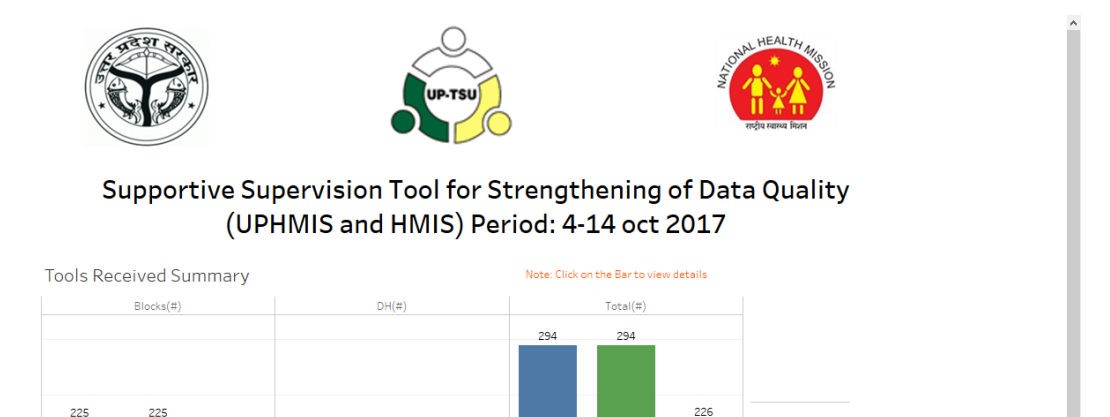

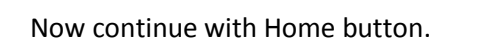

⊞ Intro ⊞ Home ⊞ GO Details ⊞ SS Tools Details ⊞ HR ⊞ Trai

#### Home Dashboard (Page)

It consists of 2 sections:

- 1. Upper half: Map showing block covered during SS Visits.
- 2. Lower Half: % of Participation of Government Officials during SS visits in reference to the available govt. officials. It also consists of Drill down feature to analyse district and availability wise participation of Govt. officials.

It also consists of 6 buttons in the Map section of the dashboard (Page) to go to the different pages, which are: HR, Training, Drugs & Supply, HMIS Data element, JSSK and Summary.

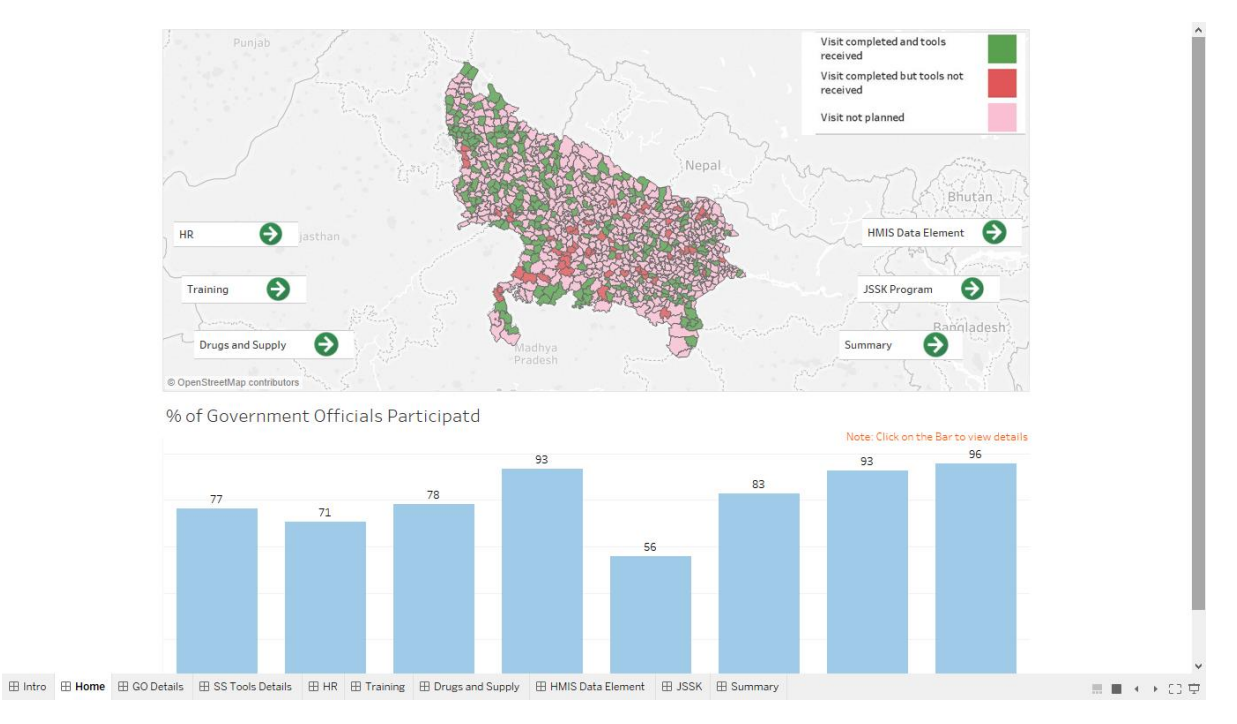

### HR dashboard (Page)

It consists of 2 sections:

- 1. Upper Half: Summary of HR data elements for 226 facilities. Green to red colour diverging as per the data varies. This table also consist of 4 columns: Blank, Matched, over reported and under reported which represent the count of facilities reporting blank, matched, over reported and under reported respectively.
- 2. Lower half: It consist of 3 filters
  - a) District wise data representation
  - b) Data element wise data representation
  - c) Data quality wise i.e. Blank, Matched, Over reported and under reported data representation.

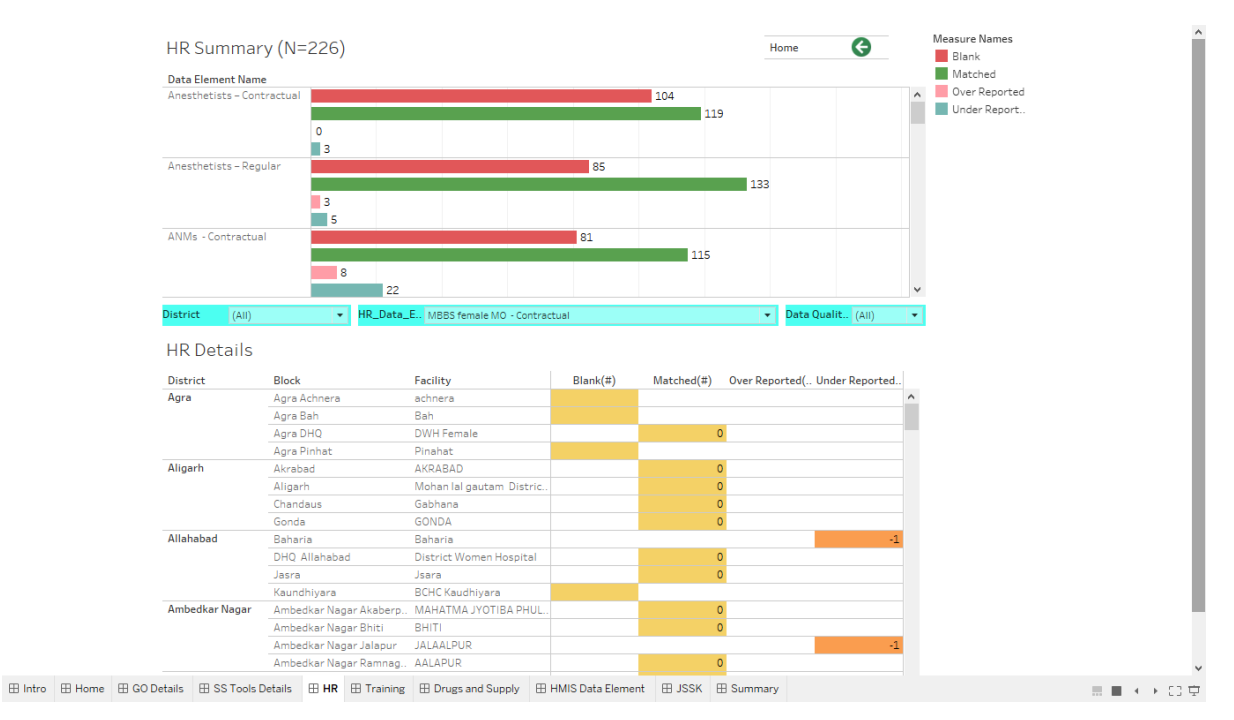

## Summary dashboard (Page)

It is a single section dashboard (Page) which shows the percentage of Blank, Matched, over reported and under reported with respect to 5 different parts i.e. HR, Training, Drugs & Supply, HMIS Data element and JSSK (throughout 226 Facilities).

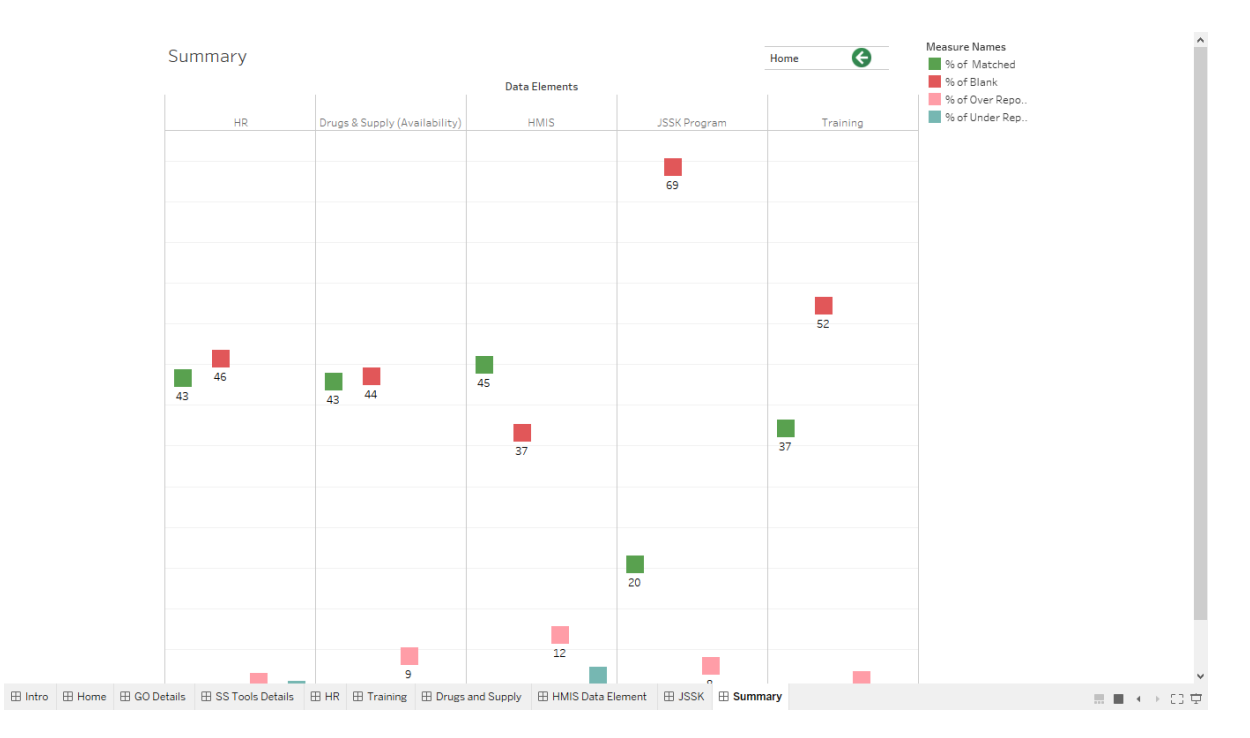

Note:

- 1. Functionality of next 4 dashboard (Page) i.e. Training, Drugs & Supply, HMIS Data element and JSSK are same as HR dashboard (Page).
- 2. Each and every bash board (Page) contains a button named home, which is link to Home dashboard (Page).

## Formula used: -

1. If "Value as per Source Document- Value as per HMIS/UPHMIS" = "0" then Matched Else If "Value as per Source Document- Value as per HMIS/UPHMIS" = "" then Blank Else If "Value as per Source Document- Value as per HMIS/UPHMIS" > "0" then Over Reported Else If "Value as per Source Document- Value as per HMIS/UPHMIS" < "0" then Under Reported